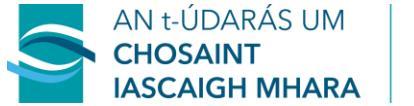

#### SEA-FISHERIES PROTECTION AUTHORITY

# China Import Food Enterprises Registration (CIFER) Guide – How to Modify Registration Information

## Registration Information Update to be Carried Out by all Exporters to China

### STEP 1

Go to the below link and use your login credentials to login.

**Link:** <u>https://cifer.singlewindow.cn</u> (Should be accessed using Google Chrome selecting EN option at the top right of login screen)

*Please Note*: If you have not previously logged in to the system and changed your password, you can use the login credentials received from the SFPA Trade and Audit Unit in January 2022 to log in at the link above to update your information.

| 进口食品境外生产企业注册管理系统<br>China Import Food Enterprises Registration |                                                                                                 | Registered List | EN 🕈 |  |
|----------------------------------------------------------------|-------------------------------------------------------------------------------------------------|-----------------|------|--|
|                                                                | LOGIN OR REGISTER                                                                               |                 |      |  |
|                                                                | Usemame                                                                                         |                 |      |  |
|                                                                | Enter Code Shown in Image                                                                       |                 |      |  |
|                                                                | Login                                                                                           |                 |      |  |
|                                                                | Forgot password Create an account<br>Not a Overseas Manufacturing Enterprise? <u>Click Here</u> |                 |      |  |
|                                                                | 前行總計館位:中国地子口岸数勝中()<br>China E-port Data Centre                                                  |                 |      |  |

It may happen that upon entering your login details, you get a 404 error as shown below. If this happens go to the web address field as indicated, which will be showing the following URL - <u>https://cifer.singlewindow.cn/ciferwebserver/</u>. Delete *ciferwebserver/* and hit Enter and you should gain access to your account.

| Doc Ref: TCIA-GN-HC-14 | Version: 1.0 | Effective date: 21/10/2022 |
|------------------------|--------------|----------------------------|
|------------------------|--------------|----------------------------|

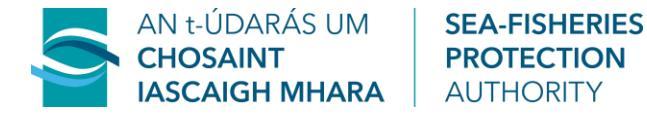

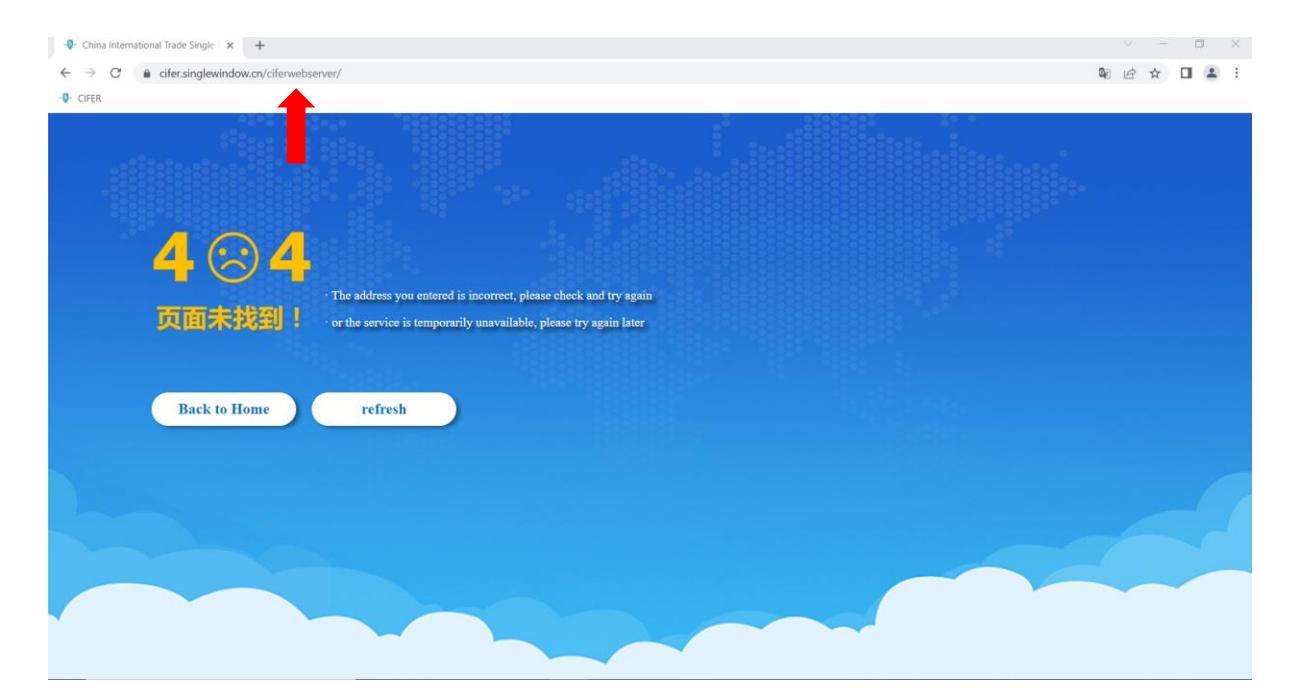

#### STEP 2

You will land on the below screen.

Click on 'Application for Modification'

| ap <del>m</del> cation 🏼 🎓 China | International Trad | le Single Window | China Import Food Enterprise Registratio | n       |           | - I | ሪ quit                 |
|----------------------------------|--------------------|------------------|------------------------------------------|---------|-----------|-----|------------------------|
| China Import Food                | ≡ 📢 front page     |                  |                                          |         |           | ₩   | close                  |
| Enterprise Registration          |                    |                  |                                          |         |           |     | operation <del>•</del> |
| Application for<br>registration  |                    |                  | system notification                      |         |           |     |                        |
| Application for modification     |                    |                  |                                          |         |           |     |                        |
| Application for extension        |                    |                  |                                          | release |           |     |                        |
| Application for<br>cancellation  |                    | title            |                                          | date    | announcer |     |                        |
| Notification                     |                    |                  |                                          |         |           |     |                        |
| Reexamination                    |                    |                  |                                          |         |           |     |                        |
| Rectification                    |                    |                  |                                          |         |           |     |                        |
| Integrated query <               |                    |                  |                                          |         |           |     |                        |
| Account certification            |                    |                  |                                          |         |           |     |                        |
| Product type query               |                    |                  |                                          |         |           |     |                        |
| Operation manual                 |                    |                  |                                          |         |           |     |                        |
| FAQ                              |                    |                  |                                          |         |           |     |                        |
| Contact us                       |                    |                  |                                          |         |           |     |                        |
| Version Description              |                    |                  |                                          |         |           |     |                        |

| Doc Ref: TCIA-GN-HC-14 | Version: 1.0 | Effective date: 21/10/2022 |
|------------------------|--------------|----------------------------|
|------------------------|--------------|----------------------------|

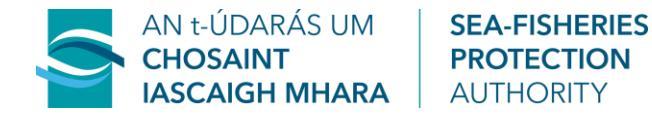

STEP 3 Click 'Modify'

| Ohina International Trade Single + X +                                                                                                    | ~ - <b>0</b> ×                                                                                                    |
|----------------------------------------------------------------------------------------------------|----------------------------------------------------------------------------------------------------|
| ← → C  a cifer.singlewindow.cn/deskserver/sw/deskIndex?menu_id=cifer002                                                                                                    | වූ 🗠 🕁 🔲 🚨 🗄                                                                                                    |
| -Q- CIFER                                                                                                    |                                                                                                    |
| apmacation 🛛 🧽 China International Trade Single Window   China Import Food Enterpr                                                                                                    | rise Registration                                                                                                    |
| China Import Food<br>Enterprise Registration<br>Application for<br>registration<br>Application for<br>modification<br>Application for<br>encellation<br>Notification<br>Rectification<br>Rectification<br>Integrated query<br>Operation manual<br>FAQ<br>Contact us<br>Version Description<br>Application application for modification<br>Product range<br>Q Inquire 2 Res<br>Q Inquire 2 Res<br>Q Inquire 2 Res<br>Q Inquire 2 Res<br>Q Inquire 2 Res<br>Q Inquire 2 Res<br>Q Inquire 2 Res<br>Q Inquire 2 Res<br>Q Inquire 2 Res<br>Q Inquire 2 Res<br>Q Inquire 2 Res<br>Q Inquire 2 Res<br>Account certification<br>Product type query<br>Operation manual<br>FAQ<br>Contact us<br>Version Description | et et Expiration date Colorada Colorada |

#### STEP 4

Fill in all fields marked with a red asterisk \* under the 'basic information' and 'product-related information' tabs as shown below, with the exception of the 'supporting materials to modify information' field at the bottom of the 'product-related information' tab

| - China International Trade Single \ × +                                        |                                               |                                             |                                         |     |     |                        |
|---------------------------------------------------------------------------------|-----------------------------------------------|---------------------------------------------|-----------------------------------------|-----|-----|------------------------|
| ← → C 🔒 cifer.singlewindow.cn/d                                                 | deskserver/sw/deskIndex?menu_id=cifer002      |                                             |                                         | B 6 | ☆ [ | 1 😩 E                  |
| -Q- CIFER                                                                       |                                               |                                             |                                         |     |     |                        |
| ap <del>mi</del> cation <b>and China Interna</b><br>China International Trade S | ational Trade Single Window                   | hina Import Food Enterprise Registr         | ration                                  |     |     | 🖒 quit                 |
| China Import Food                                                               | front page Application for modification® Aq   | uatic products                              |                                         |     | ₩   | close                  |
| Enterprise Registration                                                         | Basic information Production-related informat | tion Attachment Information                 |                                         |     |     | operation <del>-</del> |
| Application for<br>registration                                                 | 1                                             |                                             |                                         |     |     |                        |
| Application for                                                                 | Save delete                                   | current state :                             | Enterprise temporary saved              |     |     |                        |
| modification                                                                    | Basic information of the enterprises          |                                             |                                         |     |     |                        |
| Application for extension                                                       | *Country (Region)                             | *Registration number approved by located    | *Enterprise name                        |     |     |                        |
| Application for                                                                 | ぞ尔兰-Ireland                                   | competent authority                         | enceptise name                          |     |     |                        |
| Natification                                                                    | 201 10010                                     |                                             |                                         |     |     |                        |
| Requestion                                                                      |                                               |                                             |                                         |     |     |                        |
| Destification                                                                   | Registration number (in China)                | Registration date (in China)                | Registration expiration date (in China) |     |     |                        |
| Recurcation                                                                     |                                               | 2018-04-01                                  | 2023-03-31                              |     |     |                        |
| Integrated query                                                                | Name of the registration approval competent   | *Name of competent authority of the country | *Contact person - name                  |     |     |                        |
| Account certification                                                           | authority (region)                            |                                             |                                         |     |     |                        |
| Product type query                                                              |                                               | 爱尔兰共和国海洋渔业保护署                               |                                         |     |     |                        |
| Operation manual                                                                | *Contact person - phone number                | *Contact person - E-mail                    | * egal representative - name            |     |     |                        |
| HAQ                                                                             | +                                             |                                             | Loga representative nume                |     |     |                        |
| Contact us                                                                      |                                               |                                             |                                         |     |     |                        |
| Version Description                                                             | *State/Province/Territory                     | *Address of manufacturing facility          |                                         |     |     |                        |
|                                                                                 |                                               |                                             |                                         |     |     |                        |

| Doc Ref: TCIA-GN-HC-14 | Version: 1.0 | Effective date: 21/10/2022 |
|------------------------|--------------|----------------------------|
|------------------------|--------------|----------------------------|

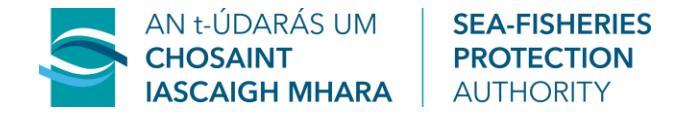

#### **STEP 5**

On the 'Attachment Information' tab, once you're happy with your submission click 'Preview' and then 'Submit'.

| -Q- China International Trade Single \                     | × +                        |                                                                                               |              |                                     |                   | - a ×                   |
|------------------------------------------------------------|----------------------------|-----------------------------------------------------------------------------------------------|--------------|-------------------------------------|-------------------|-------------------------|
| $\leftrightarrow$ $\rightarrow$ C $\oplus$ cifer.singlewin | dow.cn/deskserver/sw/deskl | ndex?menu_id=cifer002                                                                         |              |                                     | Q <i>E</i>        | ☆ 🛛 🏝 🗄                 |
| -Q- CIFER                                                  |                            |                                                                                               |              |                                     |                   |                         |
| ap=cation 🏾 🎓 China I                                      | nternational Trad          | e Single Window   China Imp                                                                   | ort Foc      | od Enterprise Registration          |                   | 🖒 quit                  |
| China Internati                                            | ional Trade Single Window  | Application for modification                                                                  |              |                                     |                   | N close                 |
| China Import Food<br>Enterprise Registration               | Save delete                | Application for modifications                                                                 |              | current state : Enterprise temporar | <u>y saved</u>    | PP Close                |
|                                                            |                            | -                                                                                             |              |                                     |                   | operation •             |
| Application for<br>registration                            | Attachment inf             | ormation                                                                                      |              |                                     |                   |                         |
| Application for                                            | Tips:                      |                                                                                               |              |                                     |                   |                         |
| modification                                               | 1.*.jpg *.jpeg *.g         | if]*.png]*.bmp *.pdf files can be uploaded. The si                                            | ze of single | e file cannot be exceed 4MB.        |                   |                         |
| Application for                                            | 2.Please return            | to the information entry page or enter the pervie                                             | w page to    | supplement the attachment.          |                   |                         |
| cancellation                                               | Order No.                  | Attachment type                                                                               | Required     | Attachment name                     | Actions           |                         |
| Notification                                               | 1                          | Licensed production certificate issued by the co<br>mpetent authority of the country (region) | No           | -                                   | -                 |                         |
| Reexamination                                              | 2                          | Product photo                                                                                 | No           | -                                   |                   |                         |
| Rectification                                              | 3                          | Declaration of the manufacturer                                                               | Yes          | CCF_000029.pdf                      | Delete Download   |                         |
| Integrated query <                                         | 4                          | Processing flow chart                                                                         | No           | -                                   | -                 |                         |
| Account certification                                      | 5                          | Plant layout comparison (before vs. after) post th<br>e expansion / upgrade                   | No           | -                                   | -                 |                         |
| Product type query                                         | 6                          | Floor plan of the enterprise's factory, workshop,                                             | No           | -                                   | -                 |                         |
| EAO                                                        | 7                          | Supporting materials to modify information                                                    | Yes          | CCF 000030.pdf                      | Delete Download   |                         |
| Contact us                                                 |                            |                                                                                               |              |                                     |                   |                         |
| Version Description                                        |                            |                                                                                               |              | Provious page                       |                   |                         |
|                                                            |                            |                                                                                               |              | review                              |                   |                         |
|                                                            |                            |                                                                                               |              |                                     |                   |                         |
| - China International Trade Single                         | × +                        |                                                                                               |              |                                     |                   | – 🗆 🗙                   |
| ← → C ≜ cifer.singlewin                                    | dow.cn/deskserver/sw/deskl | ndex?menu_id=cifer002                                                                         |              |                                     | <b>a</b> <i>€</i> | ☆ 🛛 🏝 :                 |
| -Q- CIFER                                                  |                            |                                                                                               |              |                                     |                   |                         |
| aparcation 🛛 🏇 China I                                     | nternational Trad          | e Single Window   China Imp                                                                   | ort Foo      | d Enterprise Registration           |                   | l ( <sup>1</sup> ) quit |
| China Internati                                            | ional Trade Single Window  |                                                                                               |              |                                     |                   |                         |
| China Import Food                                          | ■ If front page            | Application for modification Aquatic products                                                 | 2            |                                     |                   | ➡ close                 |
| Enterprise Registration                                    |                            |                                                                                               |              |                                     |                   | operation <del>-</del>  |
| Application for<br>registration                            | Attachment inf             | ormation                                                                                      |              |                                     |                   |                         |
| Application for                                            | Tips:                      |                                                                                               |              |                                     |                   |                         |
| modification                                               | 1.*.jpg *.jpeg *.g         | if[*.png]*.bmp *.pdf files can be uploaded. The siz                                           | te of single | file cannot be exceed 4MB.          |                   |                         |
| Application for extension                                  | 2.Please return t          | to the information entry page or enter the pervise                                            | w page to s  | supplement the attachment.          |                   |                         |
| cancellation                                               | Order No.                  | Attachment type                                                                               | Required     | Attachment name                     | Actions           |                         |
| Notification                                               | 1                          | Licensed production certificate issued by the co<br>mpetent authority of the country (region) | No           | -                                   | -                 |                         |
| Reexamination                                              | 2                          | Product photo                                                                                 | No           | -                                   | -                 |                         |
| Rectification                                              | 3                          | Declaration of the manufacturer                                                               | Yes          | CCF_000029.pdf                      | Delete Download   |                         |
| Integrated query <                                         | 4                          | Processing flow chart                                                                         | No           | -                                   | -                 |                         |
| Account certification                                      | 5                          | Plant layout comparison (before vs. after) post th<br>e expansion / upgrade                   | No           | -                                   | -                 |                         |
| Product type query                                         | 6                          | Floor plan of the enterprise's factory, workshop,<br>and cold storage / freezer               | No           | -                                   | -                 |                         |
| EAO                                                        | 7                          | Supporting materials to modify information                                                    | Yes          | CCF_000030.pdf                      | Delete Download   |                         |
| Contact us                                                 |                            |                                                                                               |              |                                     |                   |                         |
| Version Description                                        |                            | _                                                                                             |              | Cuburit Deturn                      |                   |                         |
|                                                            |                            |                                                                                               |              | Submit Return                       |                   |                         |
|                                                            |                            |                                                                                               |              |                                     |                   |                         |

#### Your submission is now complete.

| Doc Ref: TCIA-GN-HC-14 | Version: 1.0 | Effective date: 21/10/2022 |
|------------------------|--------------|----------------------------|
|------------------------|--------------|----------------------------|